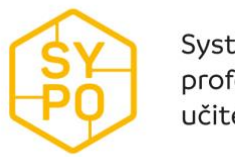

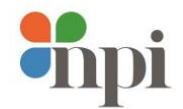

## Přihlášení do Teams jako host

- 1. Do emailové schránky Vám přijde pozvánka ke schůzce
  - a. Pokud nepřijde do pošty doručené, prohledejte složku spam, nebo hromadné zprávy (newsletters)
  - b. Můžete potvrdit/zamítnout účast, aby pořádající věděl, zda se zúčastníte
  - c. Odkaz pro připojení ke schůzce pomocí kterého se přihlásíte v termínu schůzky

| EMAIL                                 | Hiedat e-mail, přílohu či kontakt Q Seznam.cz * Seznam.cz                                                                                          |  |  |
|---------------------------------------|----------------------------------------------------------------------------------------------------|--|--|
| Napsat e-mail                         | Zpět Přesunout  Označit  Spam  Spam  Spazat Odpovědět Modpovědět všem Přeposlat ∧                                                                  |  |  |
|                                       | 는 Test ipomap                                                                                                    |  |  |
| 🗠 Doručené                            | * PEKLAMA                                                                                                    |  |  |
| 🗇 Odeslané                            | Vyjádřete se k pozvánce        Vyjádřete se k pozvánce     Přijmout     Odmítnout     Možná                                                        |  |  |
| 📝 Rozepsané                           | 1. b Potvrzení účasti                                                                                                    |  |  |
| 🚍 Hromadné                            | Test ipomap                                                                                                    |  |  |
| T Archiv                              |                                                                                                    |  |  |
| 🛦 Spam                                | 1. 5. 2020 9:30 až 10:00                                                                                                    |  |  |
| 👕 Koš                                 |                                                                                                    |  |  |
| 🛨 S hvězdičkou                        | martin.mares@npicr.cz (organizátor)                                                                                                    |  |  |
|                                       | (?) ipomap@seznam.cz (vv)                                                                                                    |  |  |
| Štítky 🔿                              |                                                                                                    |  |  |
| Červená                               |                                                                                                    |  |  |
| Modrá                                 |                                                                                                    |  |  |
| Zelená                                | 1. c Odkaz pro připojení ke schůzce                                                                                                    |  |  |
|                                       | Přinojit se ke schůzce přes Microsoft Teamschttns://teams microsoft.com//meetun-                                                                   |  |  |
| よ Kontakty                            | join/19%3ameeting_ZDkwMTM4YzMtNzhiZi00M2JhLTg1MzQtNTBkM2ExZmMwMjBh%40thread.v2/0?context={"Tid"%3a"f868811e-5360-                                  |  |  |
|                                       | 4aea-a137-890b3485d43a"%2c"Oid"%3a"c3c4efd6-0f9b-44ef-8ccd-91e6e6f5493c"]>                                                                         |  |  |
|                                       | Další informace o aplikaci Teams< <u>https://aka.ms/JoinTeamsMeeting</u> >   Možnosti schůzky< <u>https://teams.microsoft.com/meetingOptions/?</u> |  |  |
|                                       | organizerId=c3c4efd6-0f9b-44ef-8ccd-91e6e6f5493c&tenantId=f868811e-5360-4aea-a137-                                                                 |  |  |
| A A A A A A A A A A A A A A A A A A A | 890b3485d43a&threadId=19_meeting_ZDkwMTM4YzMtNzhiZi00M2JhLTg1MzQtNTBkM2ExZmMwMjBh@thread.v2&messageId=0&language                                   |  |  |
| • • • •                               |                                                                                                    |  |  |

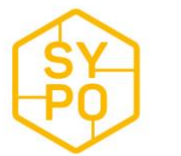

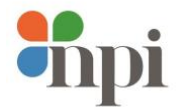

## 2. Možnosti spuštění Teams

- a. V případě, že máte MS Teams už nainstalovaný, můžete zvolit Spustit v aplikaci MS Teams pokud ne, můžete dát Zrušit
- b. MS Teams můžete spustit přímo z webového prohlížeče (dále popisovaná varianta), nebo si MS Teams stáhnout a nainstalovat do PC. Jakmile se připojíte do aplikace (webové/nainstalované) je prostředí stejné

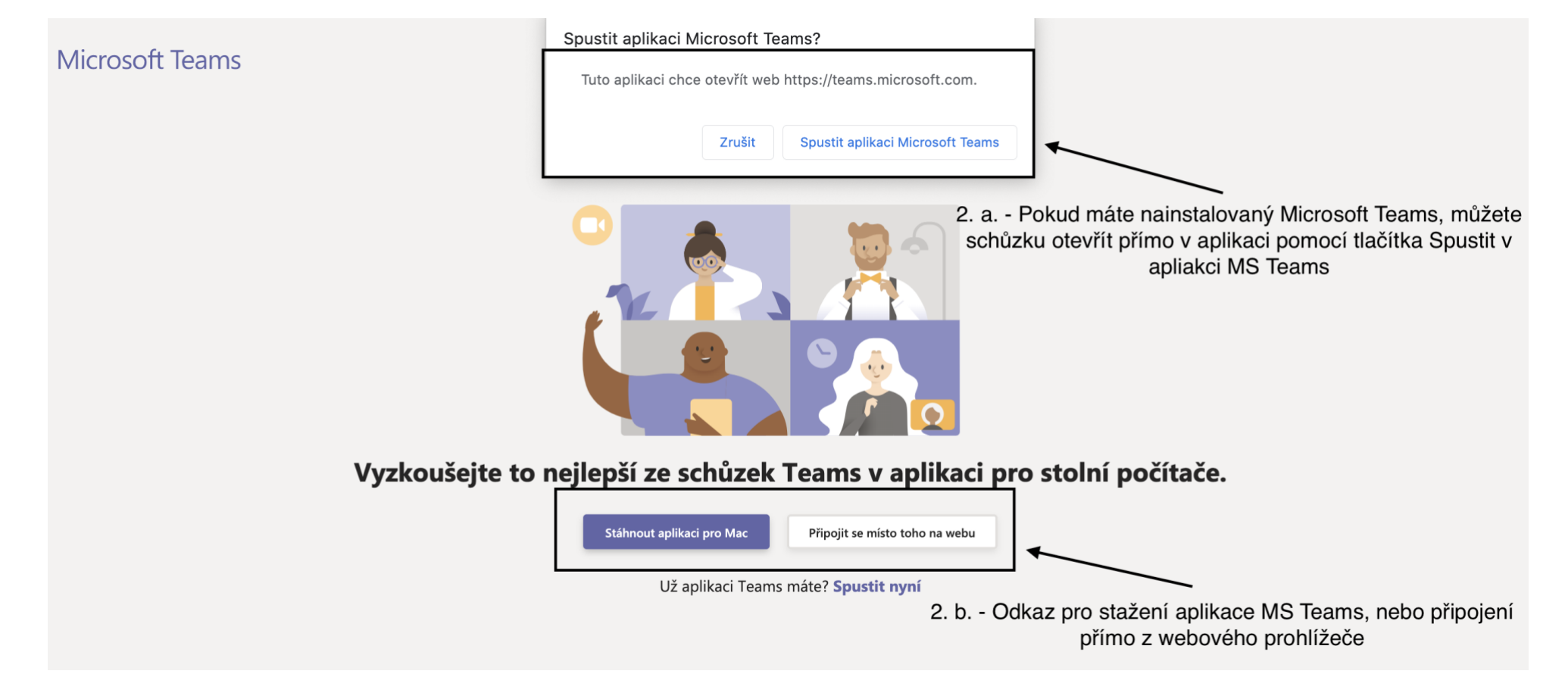

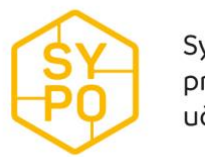

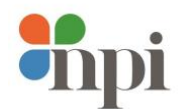

3. Připojení do MS Teams přes webový prohlížeč – Povolení pro prohlížeč přístupu k mikrofonu a fotoaparátu

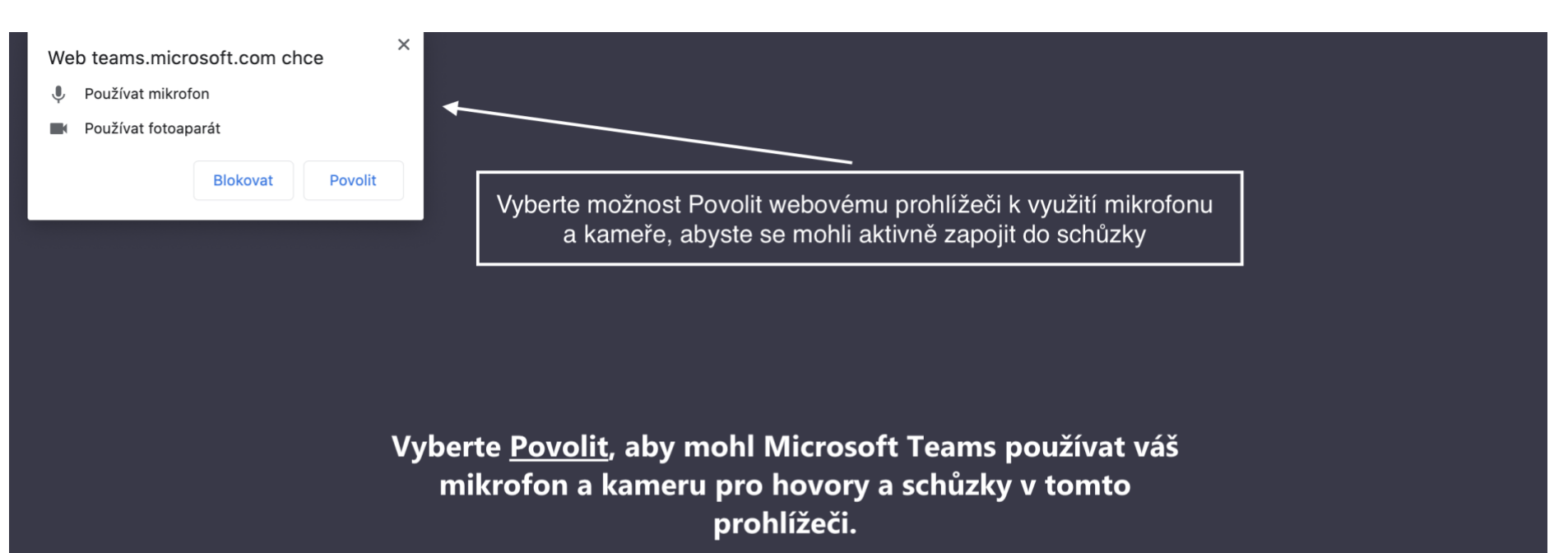

Když to uděláte, zapneme na chvíli vaše zařízení, aby je bylo možné nastavit.

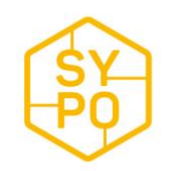

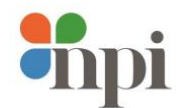

## 4. Možnosti před vstupem do schůzky

- a. Zadejte Vaše jméno a příjmení
- b. Zapnutí kamery a mikrofonu (lze kdykoliv během schůzky zapnout/vypnout)

| Zvolte nastavení zvuku a videa pro:<br><b>Schůzka probíhá</b>             |  |
|---------------------------------------------------------------------------|--|
| O                                                                         |  |
| Zadejte jméno Připojit se                                                 |  |
| Zapnutí/vypnutí kamery a mikforonu<br><sub>Další možnosti připojení</sub> |  |
| 🖈 Zvuk vypnutý 🛛 & Zvuk přes telefon                                      |  |

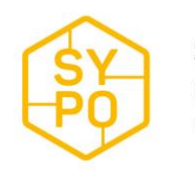

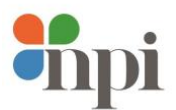

5. Čekání na udělení přístupu pořádajícím, nebo jiným účastníkem schůzky

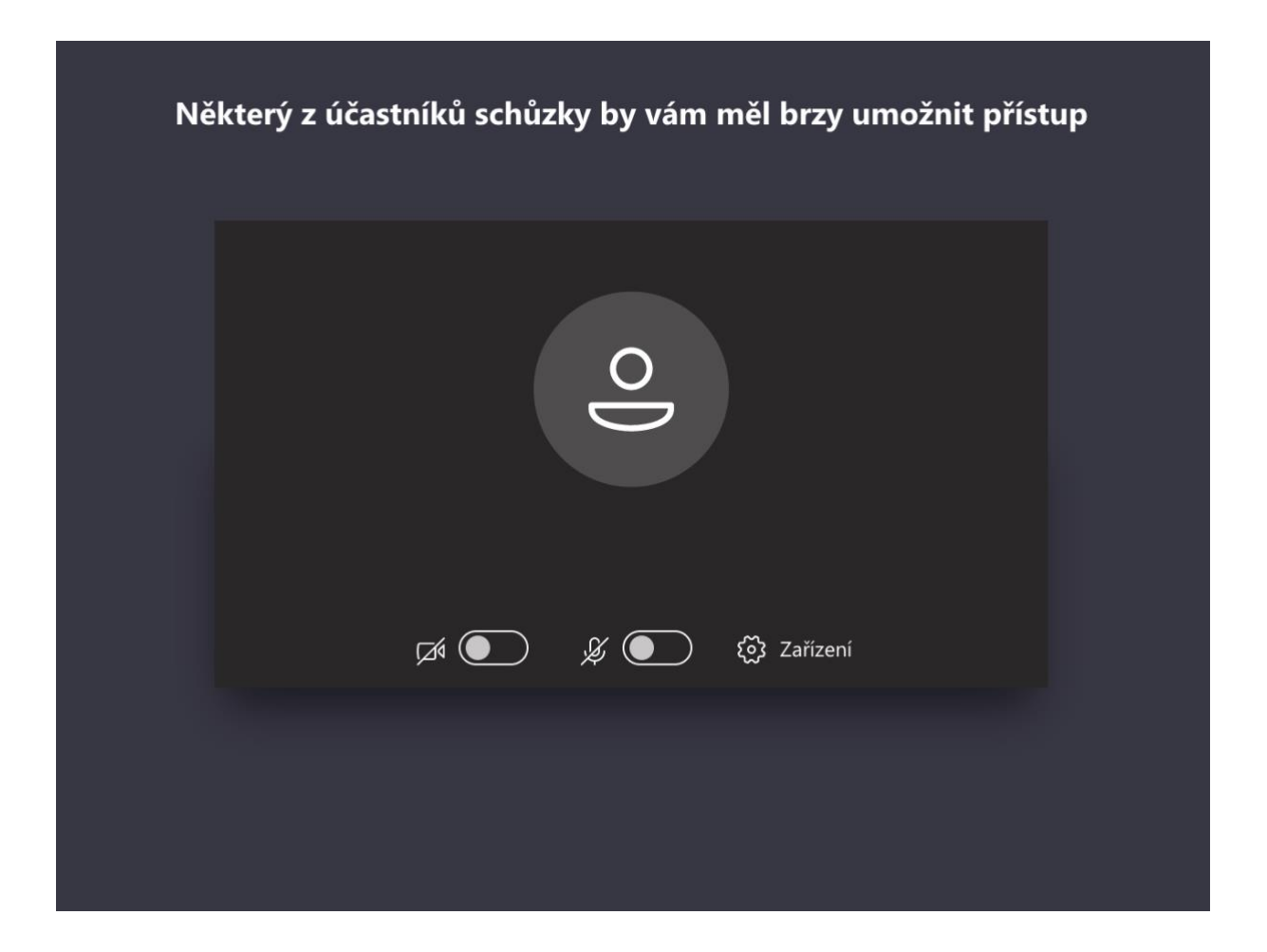

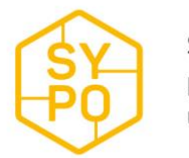

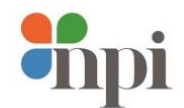

## 6. Prostředí schůzky

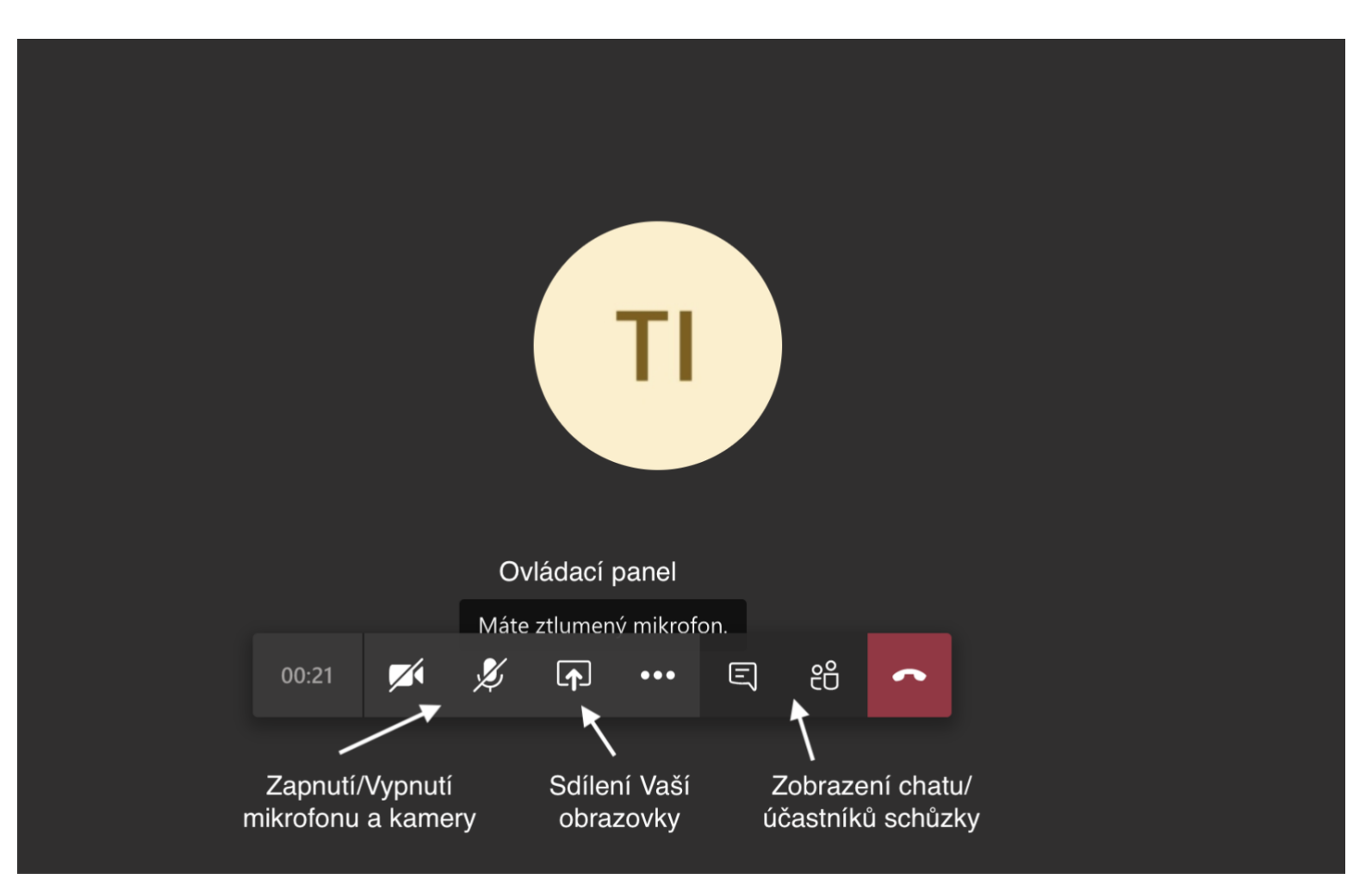